# Divvee登録マニュアル

1.まず初めに

Divveeの登録をするに当たり、下記のものをご準備ください。

■ユーザネーム

なるべくわかりやすい英数半角にて。文字数はどれぐらいでも大丈夫です。 (※別の方が同じユーザーネームを既に取得している場合、登録できません。念のため2つ用意ください。)

■パスワード

8文字以上、大文字小文字数字を混ぜてください。

■メールアドレス

確実にメールが受信できるアドレスをご準備ください。ドメイン受信指定設 定等をされている場合、Divveeよりのメールが受信できるよう、各自で設定 お願い致します。

(admin@divvee01.comよりメールが届きます。)

■クレジットカード

登録費\$25(1月10日以降は\$50)の支払いの為のクレジットカードが必要で す。

VISA、MASTER、AMEX、JCBの4種類が使用できます。

また、諸事情でカードをお持ちで無い方は、他の決済方法も可能なようで す。

LINEpay

・コンビニで売ってるVプリカカード

■ご紹介者様の招待URL

http://XXXXX.divvee.social/

※上記URLの「XXXXX」の箇所が、あなたのご紹介者様のユーザネームとなっています。

2.ご紹介者様の招待URLをクリックし、登録画面に移動します。 以下のようにDivveeのトップ画面に移動しますので、画面の真 ん中当たりにある「JOIN NOW」をクリックします。 (枠で囲ってあるところです。)

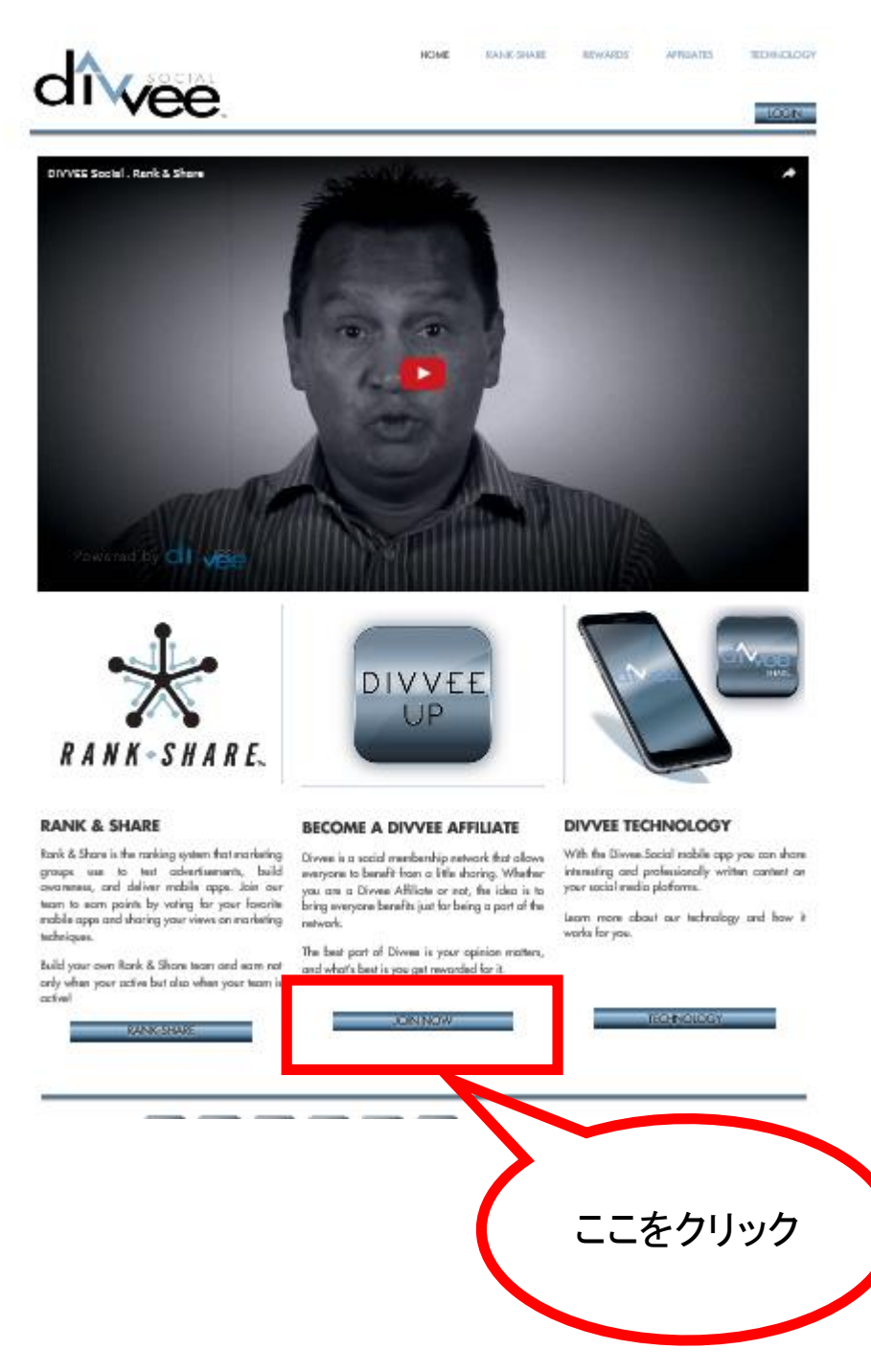

2

#### 3.「JOIN NOW」をクリックすると、以下のような登録画面が表示されます。

|                                                     | New Af                                        | filiate Enrollment               | ここにはあなたのご紹介者様のお<br>前が表示されています。<br>お間違いがないことをご確認ください | 名 Cart Summary                       |                   |
|-----------------------------------------------------|-----------------------------------------------|----------------------------------|-----------------------------------------------------|--------------------------------------|-------------------|
| Personal Inform     Enter your personal information | <b>ation</b><br>1 to confirm your Membership. |                                  |                                                     | Affiliate Enrollment Fee<br>SubTotal | <b>\$2</b><br>\$2 |
| Select 1 🖌 First                                    | Name (2)                                      | Last Name                        | 3                                                   | CONTINUE TO                          | NEXT STE          |
| Company Name                                        | 不要                                            |                                  |                                                     |                                      |                   |
| Mobile Phone 5                                      | Daytime Phone                                 | 6不要 Eveni                        | ng Phone ⑦不要                                        |                                      |                   |
| Birthdate 9<br>January                              | 01                                            | 1998                             |                                                     | m=+                                  |                   |
| Opt me into corporate t                             | ext and email communications for im           | portant Divvee announcements and | lupdates.                                           | は外さない!                               | /                 |

これより個人情報の入力を行っていきます。 ①Selectをクリックして、男性か女性かをお選びください。 男性の場合⇒「Mr.」を選択、女性の場合⇒「Mrs.」を選択

②First Name 姓名の「名」をローマ字にてご入力ください。 例:山田太郎の場合、「Taro」

③Last Name
 姓名の「姓」をローマ字にてご入力ください。
 例:山田太郎の場合、「Yamada」

④Company Name不要です

⑤Mobile Phone
 携帯番号そのままをご入力ください
 ※国番号・ハイフンは必要ありません。例:090123405678

<mark>6</mark>Daytime Phone 不要です

⑦Evening Phone不要です

# ⑧Email Address 登録用にご準備したメールアドレスをご入力ください。

#### Birthdate

生年月日を月・日・年の順にご記入ください。 月は英語表記の選択性となっております。お間違いないように選択ください。

#### 11 誕生日を記入したすぐ下に

「Opt me into corporate text and email communications for important Divvee announcements and updates.」というチェックボックスがあります。 ※ここのチェックは初期設定でオンになっています。 チェックは外さないようにしてください。

| Personce<br>Enter your person | a <b>l Inf</b><br>al info | ormation<br>rmation to confirm your N | tembership.   | Person              | ial Information入力後イメージ |
|-------------------------------|---------------------------|---------------------------------------|---------------|---------------------|------------------------|
| Mr.                           | 4                         | First Name<br>Taro                    |               | Last Name<br>Yamada |                        |
| Company Name                  | Ð                         |                                       |               |                     |                        |
| Mobile Phone                  |                           |                                       |               |                     |                        |
| 09012345678                   |                           |                                       | Daytime Phone |                     | Evening Phone          |
| Email Address                 |                           |                                       |               |                     |                        |
|                               | gmail.                    | com                                   |               |                     |                        |
| May                           |                           | 1                                     | 05            | 1                   | 1990                   |

| 🛍 Your Address |             |                |
|----------------|-------------|----------------|
| Street Address |             | Apartment/Unit |
| City (]3       | Alabama 🚺   | Zip Code       |
| VERIFY ADDRESS | 入力後、ここをクリック |                |

引き続き、住所の入力です。 日本語住所表記を日本語住所表記に変換する必要があります。 例:〒110-0013 東京都台東区入谷1-27-4 プラーズ入谷2階

11Strret Address Iriya 1-27-4

Apartment/Unit Pura-zuiriya2kai

13City
Taito-ku

(I) Alabama ⇒ Utahに変更
 ※アラバマと記載がありますが、選択項目です。アメリカの登録用のため、アメリカの州のみ選択可です。ここでは「Utah(ユタ)」を選択してください。

#### ① Zip Code 「84128」とご記入ください。

| 🛍 Your Address |      | Your Address入力後イメージ |
|----------------|------|---------------------|
| Street Address |      | Apartment/Unit      |
| Iriya 1-27-4   |      | Pura-zuiriya2kai    |
| City           |      | Zip Code            |
| Taito-ku       | Utah | 84128               |
| Taito-ku       | Utah | 84128               |
| VERIFY ADDRESS |      |                     |

## 引き続き、ユーザネームおよびパスワードの登録をします。

#### Your Dashboard Username and Personalized Website

As an active Divvee Affiliate, you will receive a personalized Divvee Member sign-up website and a personalized Affiliate enrollment website, with access to an online Dashboard that has everything you will need to track your commissions, bonuses, team members, as well as tools and training to help you grow your business, including the Social Suite which makes social media marketing push-button easy.

Start by simply creating your personalized address in the "Website Username" field. To personalize your new web page after completing sign-up, log in to your Dashboard and click Settings in the navigation menu. From here you can upload your own photo, add your social URLs and contact details.

| Choose Username        | 16 | .divvee.social    |
|------------------------|----|-------------------|
| This field is required |    |                   |
| Choose Password        | 1  | Re-enter Password |

(16) Choose Usename

登録用に準備したユーザネームをご入力ください。

※準備したユーザネームが使用可能な場合、入力後右上に緑の字で「Success」と表示 されます。ユーザネームが既に使用されている場合は「Error」が表示されますので、別 のユーザネームをご入力ください。

①Choose Password 登録用に準備したパスワードをご入力ください。

18 Re-enter Password
再度パスワードをご入力ください。

| SSN/TaxID (19)        | \$ Your Commissions |                       |  |
|-----------------------|---------------------|-----------------------|--|
| why do you need inity | SSN/TaxID           | Why do you need this? |  |

(1) SSN/TaxID
 9桁の番号をランダムで入力してください。
 ※ご自身で入力された番号および自身のご紹介者様の番号は各自で管理していただきますようお願い致します。

#### 引き続き、お支払方法の選択および入力です。

| 🖶 Enrollment Payment                                |                              |                                |
|-----------------------------------------------------|------------------------------|--------------------------------|
| ADD PAYMENT                                         |                              | ここをクリックします                     |
| × Add Pay                                           | ment                         |                                |
| Order I                                             | nformation                   |                                |
| Card In                                             | formation                    |                                |
| Name                                                | e (as it appears on card ) : |                                |
|                                                     | * Card Number :              |                                |
|                                                     | Expiration Date :            | Jan V / 2016 V                 |
|                                                     | CVV2 / CID :                 |                                |
|                                                     | Depenption 1                 |                                |
| _ Billing I                                         | Information                  |                                |
|                                                     | Country :                    | United States (73)             |
|                                                     | Address 1 :                  |                                |
|                                                     | Address 2 :                  |                                |
|                                                     | City :                       |                                |
|                                                     | State :                      | AA - Armed Forces Americas 🕖 🗹 |
| -                                                   | Postal Code :                | (28)                           |
|                                                     |                              | Save Card                      |
| <sup>200</sup> Name<br>クレジットカードに記載され                | 1ている名前をローマ≘                  | 字で記入します。                       |
| Card Number                                         |                              |                                |
| クレシットカートのカート<br>②Expiration Date                    | 「亏を記入しより。                    |                                |
| クレジットカードの有効期                                        | 限を記入します。                     | ナノナ <sup>5</sup> ナ1 \          |
| ※月は迭折項日となうしる<br><sup>(23)</sup> Country             | わりまり のでわえを フ                 | ) 2000</th                     |
| 「United States」のままで図                                | 変更はしないでください                  | 0                              |
| Tyour Address Jof Strret                            | Address』に入力したもの              | のと同じものを入力してください。               |
| <sup>(25)</sup> Address2<br>[Vour Address 」の『Aporta | nent/Unit 11-7 +1 +-3        | いのと同じものを入 カニアください              |
| City                                                |                              |                                |
| 「Your Address」の『City』に<br>の State                   | こ入力したものと同じもの                 | のを入力してください。                    |
| UT – Utah」を選択して                                     | こください。                       |                                |
| <sup>78</sup> Postal Code<br>「84128 た れ キリ アノギャ     |                              |                                |
| ·04120] @ // /] U U/CO                              | / 0                          |                                |

ここまで入力できたら、最下部の「Save Card」をクリックしてカード情報を登録します。

| Add Payment                     |                    |
|---------------------------------|--------------------|
| Order Information               | Add Payment入力後イメージ |
| Card Information                |                    |
| Name (as it appears on card ) : | TARO YAMADA        |
| * Card Number :                 | 1234567890123456   |
| * Expiration Date :             | Jan 🖌 / 2018 🗸     |
| CVV2 / CID :                    |                    |
| Description :                   |                    |
| Billing Information             | United States      |
| Address 1 :                     | Iriya 1-27-4       |
| Address 2 :                     | Pura-zuiriya2kai   |
| City :                          | III - Utab         |
| Postal Code :                   | 84128              |
| rostarcouc .                    |                    |
|                                 | Save Card          |

カード情報が登録できたら、下のチェック欄をチェックして、次に進みます。

| Divvee Affiliate Agreement                                                                                                    |
|----------------------------------------------------------------------------------------------------|
| By agreeing below, you authorize Divvee to process the one-time Affiliate Enrollment fee of \$25 on the date of your application. You may contact Divvee Support at support@divvee.social |
| I have read, understand and agree to the Divvee.Social Privacy Policy, Policies and Procedures and Compensation Plan.                                                                     |
|                                                                                                    |

#### 画面右上にある下記の「CONTINUE TO NEXT STEP」をクリックします。

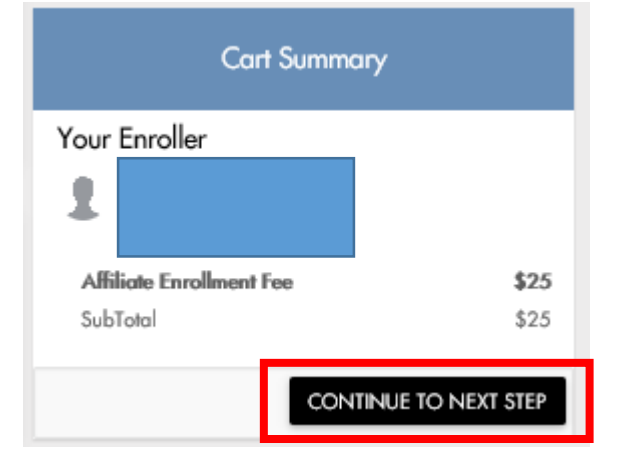

#### 個人情報入力画面にて入力した情報が再度表示されます。 入力情報に誤りがないかどうか確認します。

|                                                                                                    | New Af                   | filiate Enrollment |          |  |
|----------------------------------------------------------------------------------------------------|--------------------------|--------------------|----------|--|
| Membership Application F                                                                                   | Review                   |                    |          |  |
| ORDER TOTAL                                                                                                |                          |                    |          |  |
| QUANTITY                                                                                                   | PRODUCT NAME             |                    | SUBTOTAL |  |
| 1                                                                                                    | Affiliate Enrollment Fee |                    | \$25.00  |  |
|                                                                                                    |                          | Tax Total :        | \$0.00   |  |
|                                                                                                    |                          | Total              | \$25.00  |  |
| Personal Information                                                                                       |                          |                    |          |  |
| First Name<br>Last Name<br>Company Name<br>Mobile Phone<br>Daytime Phone<br>Evening Phone<br>Email Address |                          |                    |          |  |

下までスクロールし、全ての入力情報に誤りが無いことが確認できたら、 画面右下の「PLACE ORDER」をクリックして次に進みます。 ※入力情報に誤りがあった場合は、「BACK」をクリックして前の画面に 戻って修正をしてください。

|  | Personal Information                                                                                       |   |                  |  |
|--|----------------------------------------------------------------------------------------------------|---|------------------|--|
|  | First Name<br>Last Name<br>Company Name<br>Mobile Phone<br>Daytime Phone<br>Evening Phone<br>Email Address | - |                  |  |
|  | Your Address                                                                                               |   |                  |  |
|  | Street Address<br>Apartment/Unit<br>City<br>State<br>Zip Code                                              | 1 |                  |  |
|  | ENROLLMENT PAYMENT                                                                                         |   |                  |  |
|  | Card Number<br>Name on Card<br>Month of Expiration<br>Year of Expiration                                   | ÷ |                  |  |
|  |                                                                                                    |   | BACK PLACE ORDER |  |

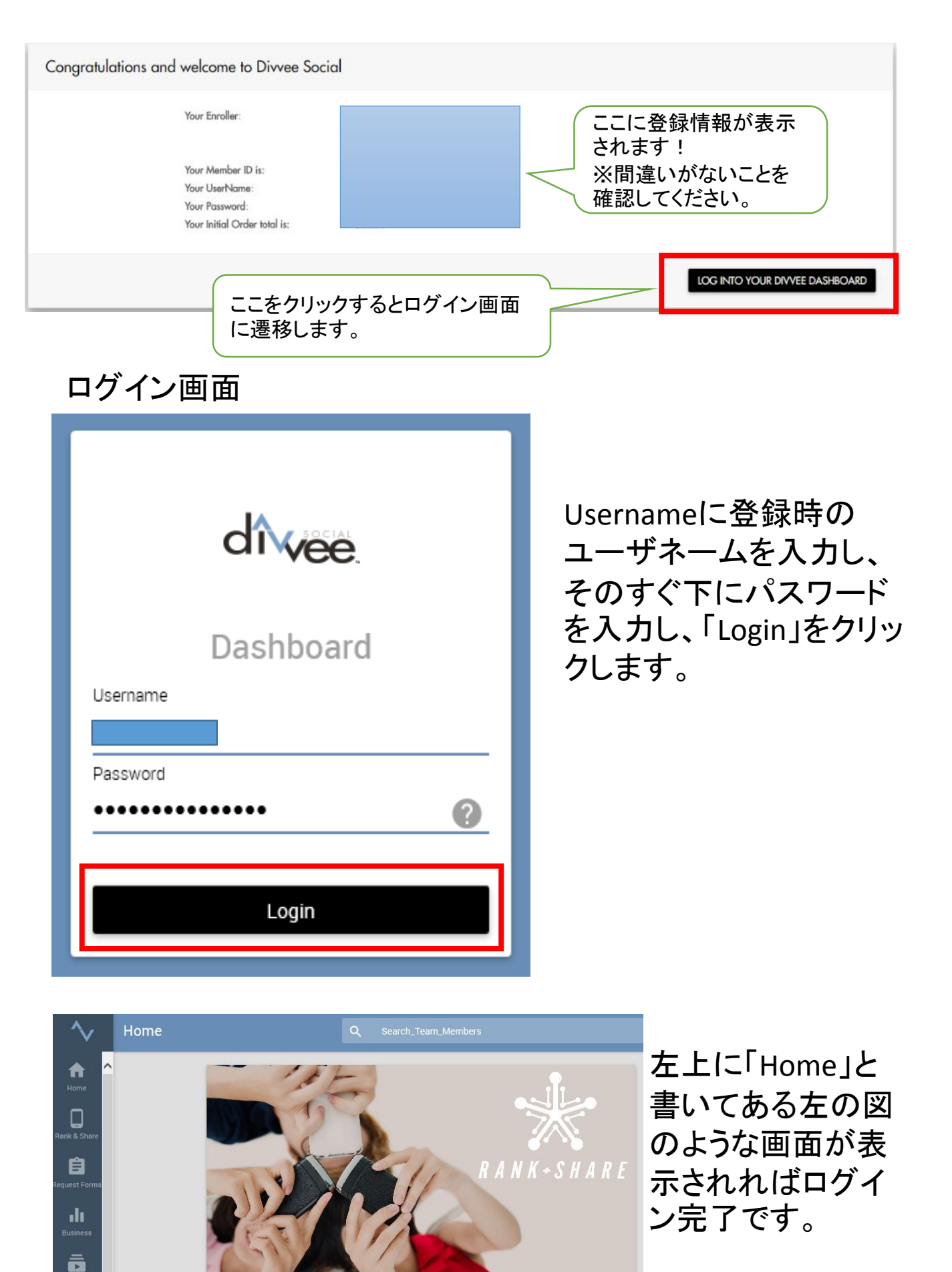

問題なく登録が完了すると、登録の際に入力したメールアドレス宛に以下のよう なメールが送信されます!

※青で伏せてある箇所にあなたの情報が間違いなく表示されていることを確認 してください!

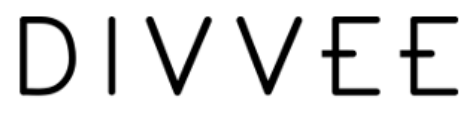

Welcome to Divvee.Social

#### Hi

s

n

Congratulations on your decision to become a Divvee. Social Affiliate! Now you can feel confident sharing Divvee. Social, knowing visitors to your personal website will get the right presentation and message every time. Your website can act as your sales "expert" when you need it most.

Want to get started immediately? You can.

In addition to your own marketing website, you also now have access to the online Divvee. Social community, filled with training and support.

| Your Membership ID:<br>Your Personal Website:         | このリンクは、あなたが紹介する人<br>に教えるためのものです。 |
|-------------------------------------------------------|----------------------------------|
| Your Dashboard Login:                                 |                                  |
| Log in here: <u>office.divvee.social</u><br>Username: | このリンクは、あなたの個人ページへのリンクです。         |
|                                                       |                                  |

To reset your password click on the forgot password icon on the Dashboard login page.

Your Divvee.Social Dashboard will help you become acquainted with your marketing site and show you simple ways to successfully market the Divvee.Social suite of tools. Be sure to take full advantage of all the business-growing tools. But the most important thing is to have fun, click around and enjoy all the great opportunities that are now available to you as a Divvee.Social Affiliate.

Again, welcome. If you have any questions, we are happy to help.

Sincerely, The Divvee.Social Support Team support@divvee.net

#### ●メール内に記載されている2つのリンクの説明

XXXXX(あなたのユーザネーム).divvee.social

※注釈 ここがあなたのDivveeのURLになります。

あなたが友人や知人の登録を進める際、このURLを間違いなく相手に伝える 必要があります。(URLのリンクの取得方法は次のページを参照ください) 例えばあなたのユーザネームが「kobayashi1234」なら、

#### <sup>[</sup>http://kobayashi1234.divvee.social]

これを伝えることにより、あなたが紹介者だという紐付けがされます。

office.divvee.social

⇒あなた自身の管理画面へのリンクです。登録情報の変更や、組織図の確認等ができま す。

### 紹介用URLリンクの取得方法

#### https://office2.divvee.social/#/Login よりダッシュボード(HOME)にログインします。

赤枠内の「Marketing Sites」の中にある、「XXXXX(自分のユーザネーム).divvee.social」をクリックする。

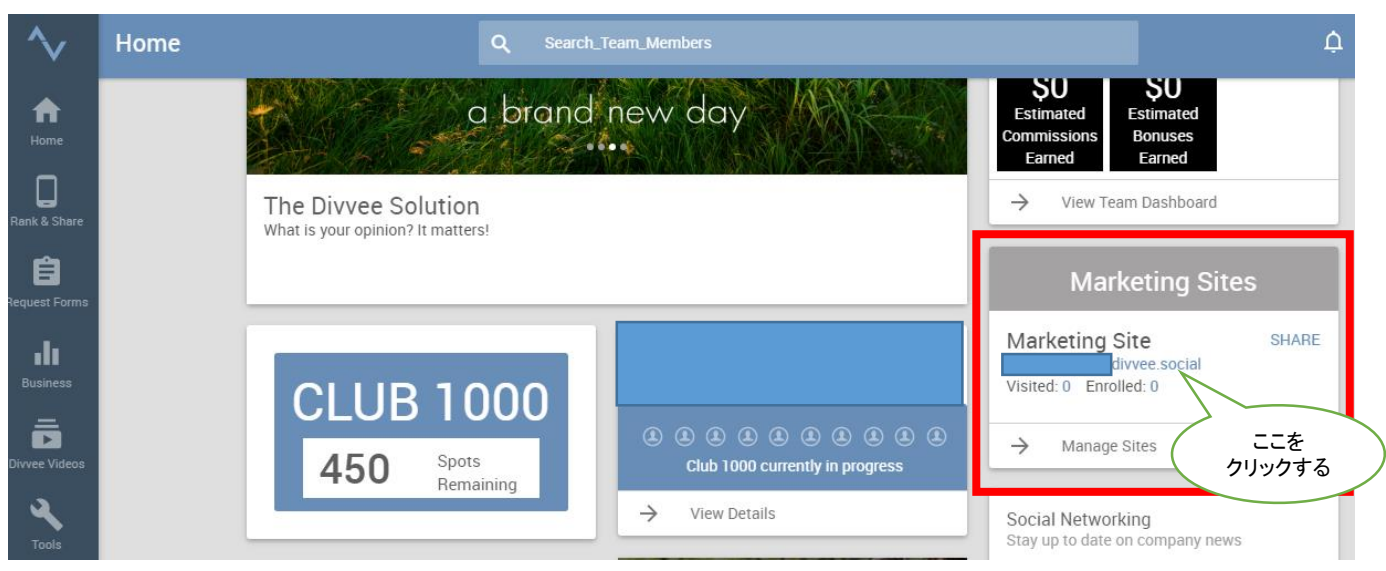

紹介用のDivveeのページに移動します。 ブラウザによって表記が異なりますが、こちらをコピーします。 ※http://から始まっていなくてもリンクになっていますので、コピーしてください。

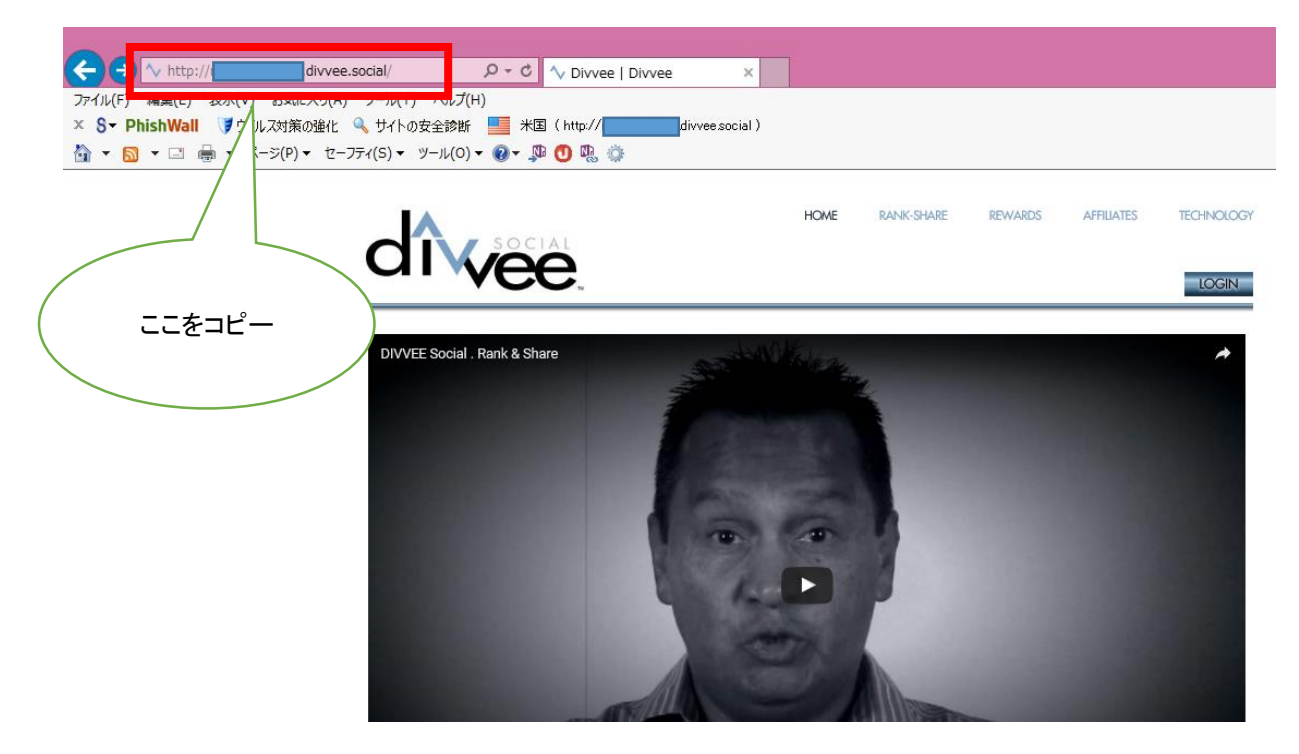

http://XXXXXX.divvee.social/ ※XXXXXXが自分のユーザネーム